## 嘉鱼校区校园网实名上网 web 认证用户操作手册

一、每日第一次开启电脑,会自动弹出浏览器的认证界面,输入信息门户账号(工号或学号)和密码。 如认证界面没有自动弹出,可手动开启浏览器,输入或点击任意网址自动跳转到认证界面(建议用谷歌浏览器或 360 浏览器)。

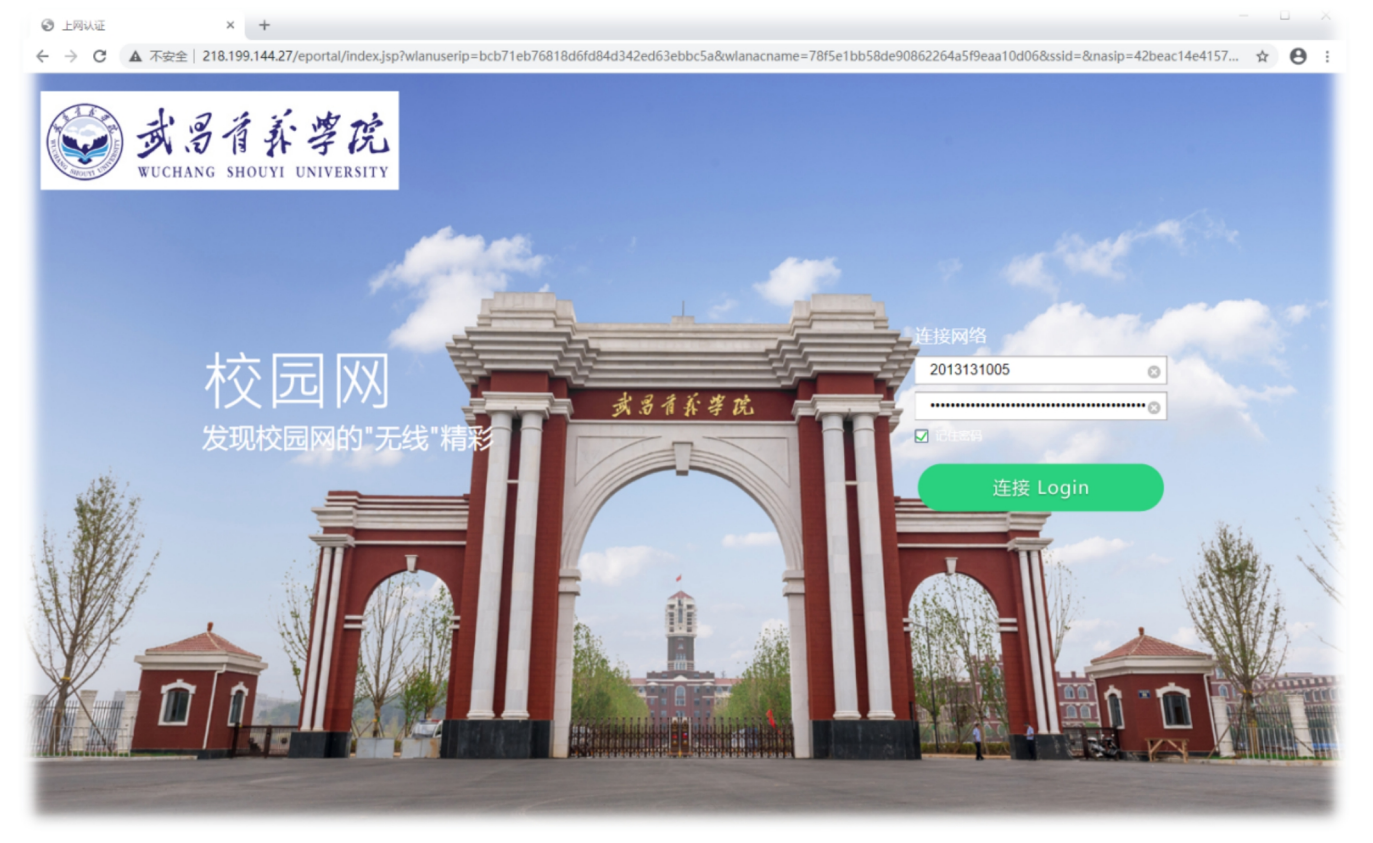

二、认证成功后会出现提示界面,可关闭提示界面后正常使用网络。

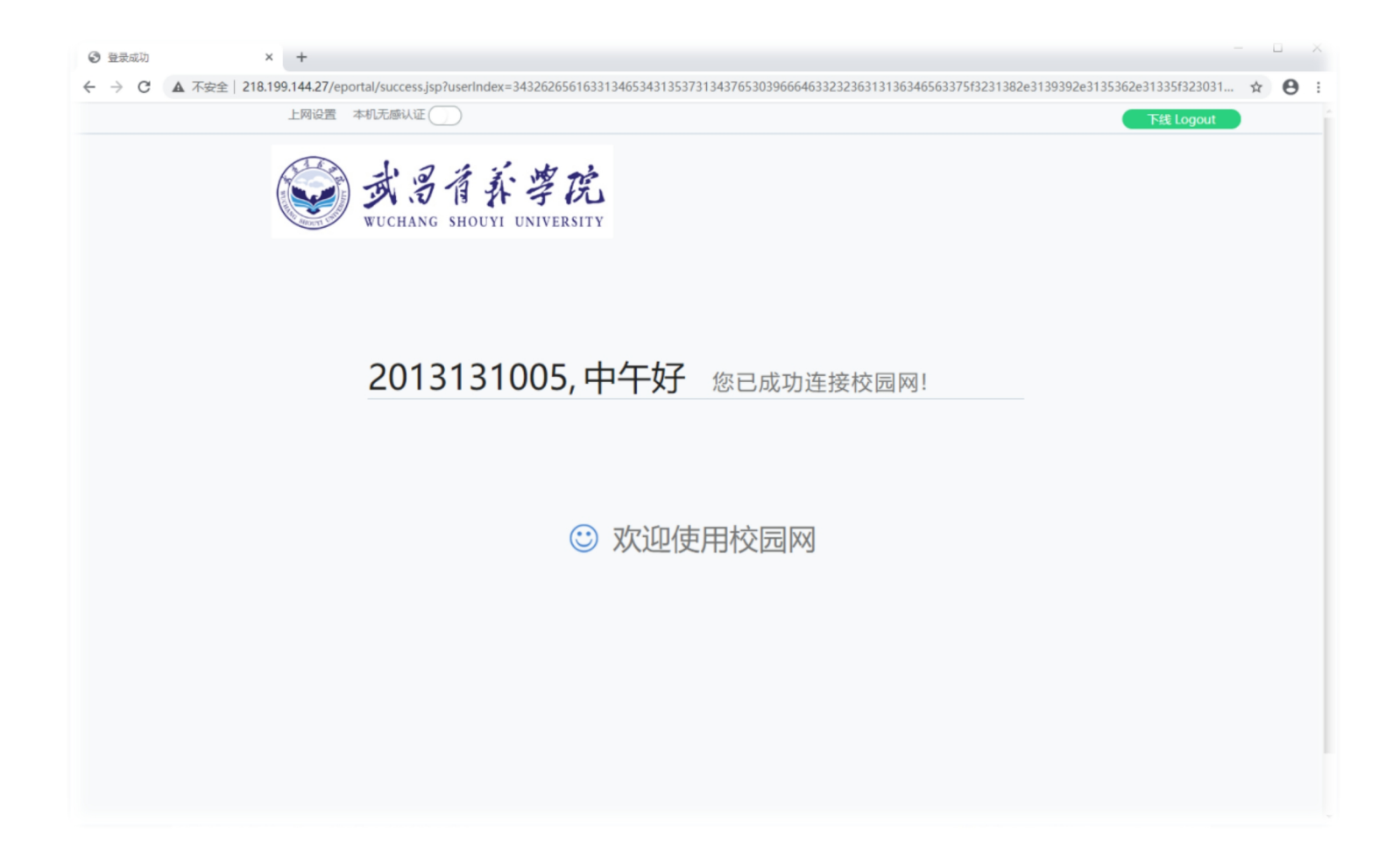